## Jak wgrać oprogramowanie do serii Ariva 4K

Pobierz i zapisz na dysku lokalnym wszystkie potrzebne pliki (archiwum zip z aktualizacją oprogramowania oraz aplikacja CAM ) znajdujące się na stronie <u>www.ferguson-digital.eu</u> w zakładce POBIERZ

Filmy instruktażowe oraz procedury znajdują się też na http://wiki.ferguson.pl/

#### 1. Przygotowanie nośnika USB

a) Przygotuj pendrive lub inny nośnik USB (min. 1GB lub więcej). Można też użyć karty microSD

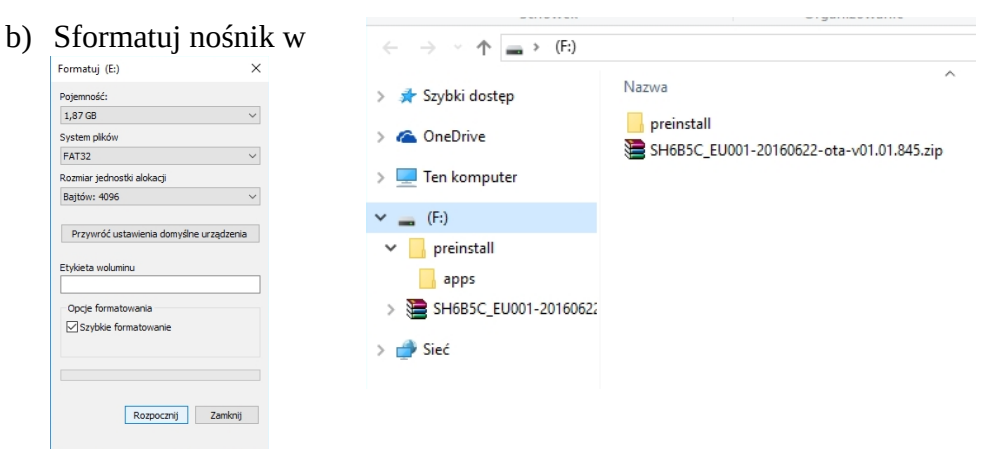

komputerze na system plików FAT32

c) Wgraj do katalogu głównego nośnika USB plik z aktualizacją oprogramowania. (archiwum zip – nie rozpakowywać).

### 2. Aktualizacja tunera serii Ariva 4K

- a) Umieszczamy pendrive w porcie USB (dowolnym) lub też kartę pamięci w czytniku.
- b) Wybieramy: Aplikacje  $\rightarrow$  Aktualizacja  $\rightarrow$  Aktualizacja lokalna

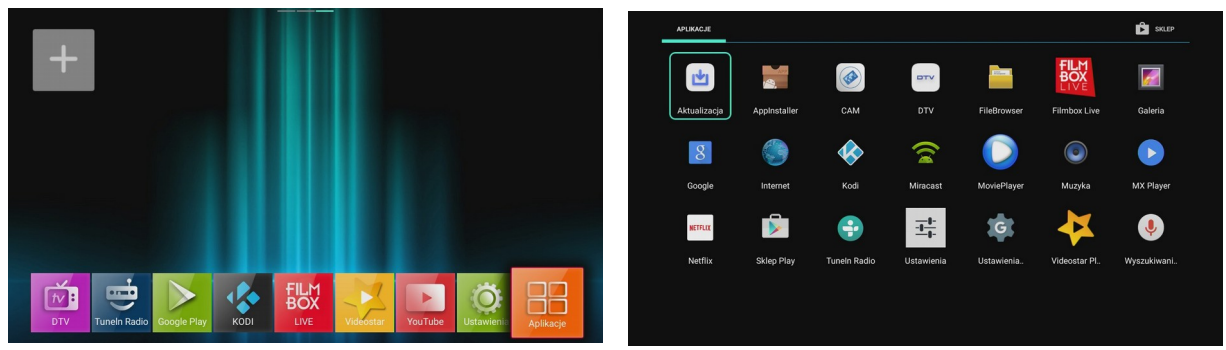

- c) Wybieramy nośnik i plik z aktualizacją (archiwum zip)
- d) Klikamy OK na pilocie. Aktualizacja rozpocznie się automatycznie.

| 0,49 GB |
|---------|
|         |
|         |
|         |
|         |
|         |
|         |
|         |
|         |
|         |

- e) Po zaktualizowaniu przywracamy ustawienia fabryczne!!
- f) Aby przywrócić ustawienia fabryczne wchodzimy w menu: Ustawienia → Pamięć i resetowanie → Przywracanie danych fabrycznych → Przywracanie danych fabrycznych → Wymaż wszystko.

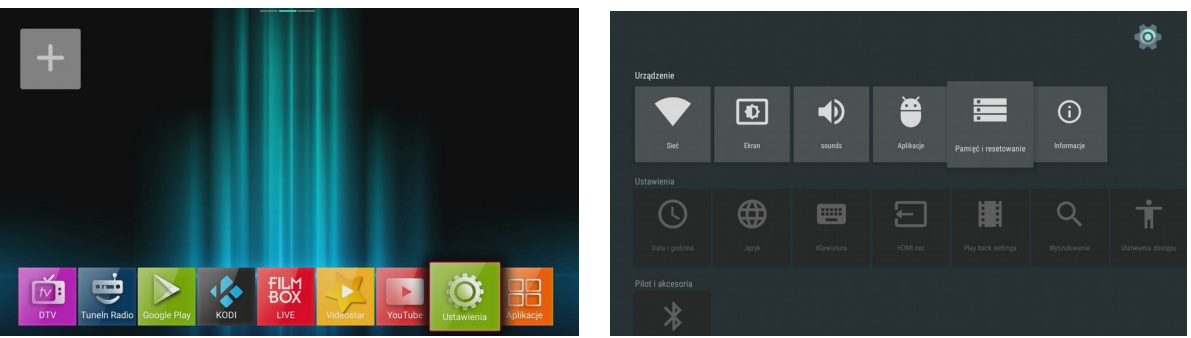

Po przywróceniu ustawień fabrycznych odbiornik uruchomi się ponownie automatycznie.

### 3. Aktualizacja aplikacji CAM

a) W menu głównym wybieramy:

Ustawienia  $\rightarrow$  Aplikacje  $\rightarrow$  Wybieramy aplikację CAM  $\rightarrow$  Wyczyść dane  $\rightarrow$  OK

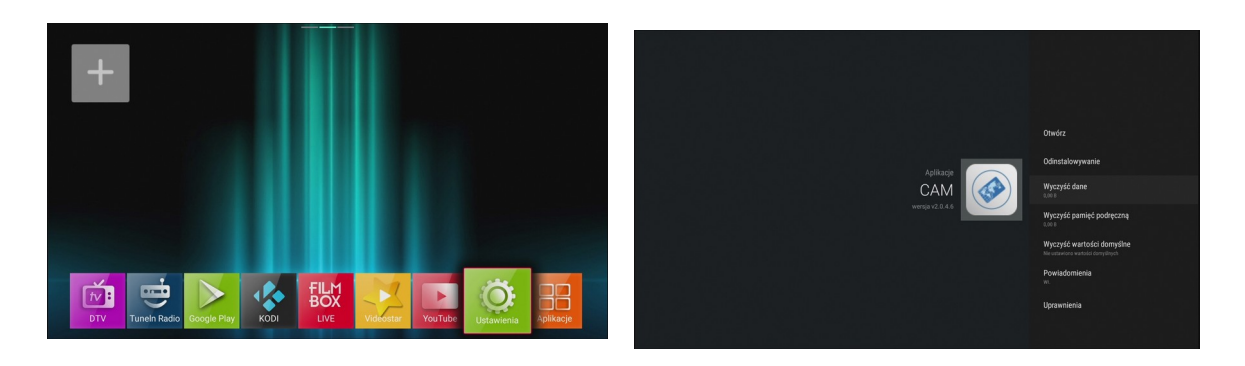

b) Następnie wybieramy: Odinstalowanie  $\rightarrow$  OK  $\rightarrow$  OK

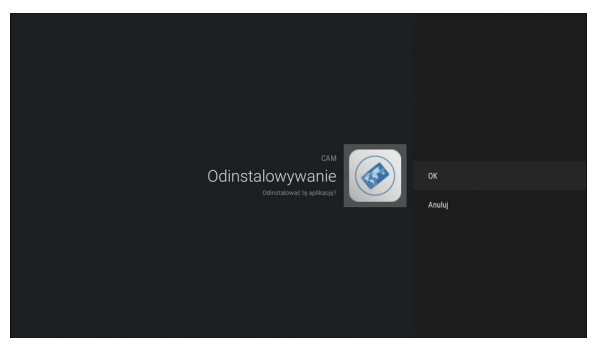

c) Wracamy do głównego menu. Wybieramy: Aplikacje → AppInstaler → Wybieramy nośnik na którym jest nasza aplikacja (plik \*.apk ) → wybieramy INSTALUJ i zatwierdzamy OK

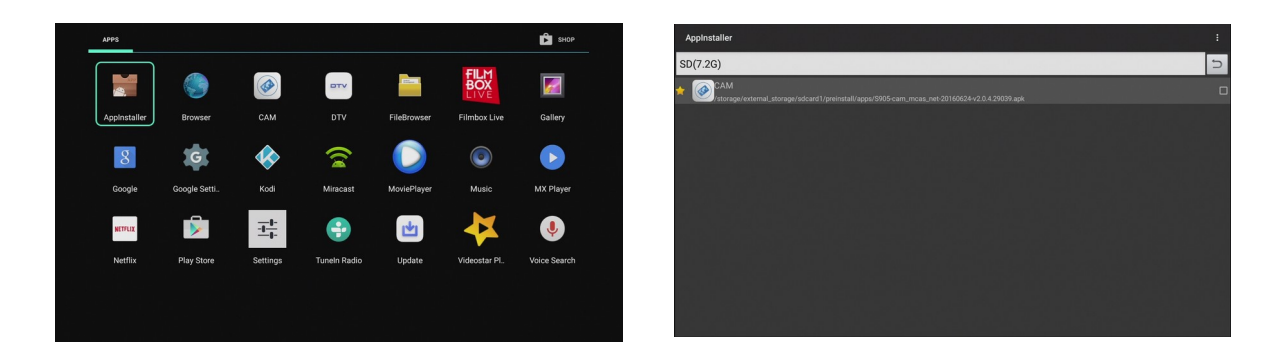

d) Po wykonaniu instalacji restartujemy dekoder.

Uwaga: Każdorazowe przywrócenie ustawień fabrycznych lub aktualicja SW układowego – skasuje uaktualnioną aplikację CAM. Aby przywrócić jej prawidłowe działanie nie kasując ustawień użytkownika wykonaj tąprocedurę ponownie.

#### 4. Pierwsze uruchomienie aplikacji CAM

Aplikacja CAM wymaga jednorazowego, ręcznego uruchomienia.

# Proszę upewnić się, że karta jest włożona do czytnika chipem do dołu, a styki karty są czyste.

Następnie należy wybrać w menu startowym: Aplikacje

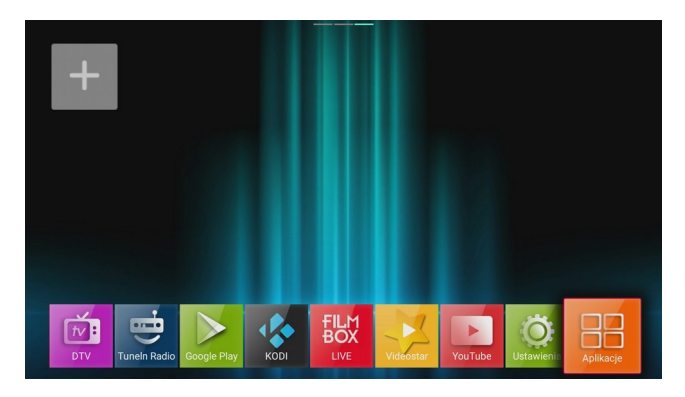

Następnie wybrać aplikację CAM:

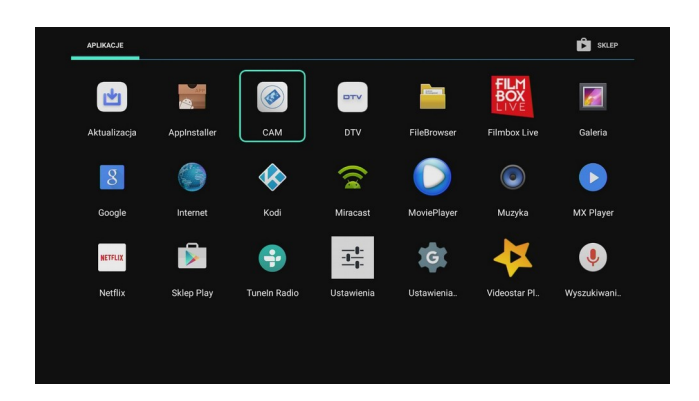

Powinno pojawić się okienko:

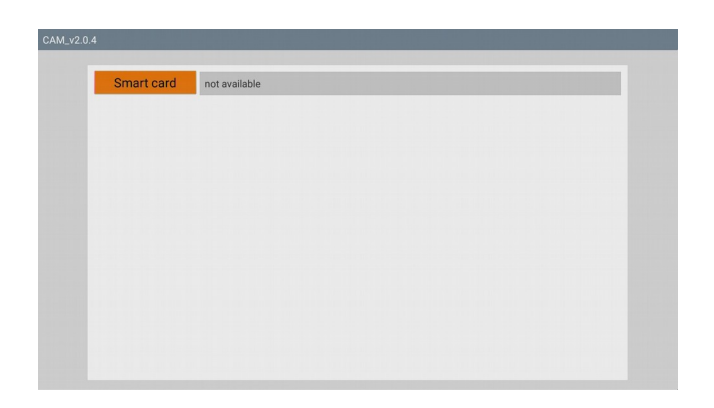

Teraz trzeba poczekać ok 20s. na odczytanie parametrów karty. Od tego momentu aplikacja będzie uruchamiała się automatycznie przy każdym kolejnym starcie systemu.